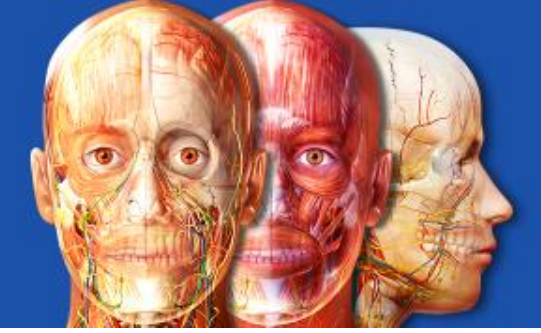

### Welcome to Visible Body Courseware!

With a Visible Body Courseware account, you can:

- Complete lesson assignments and graded quizzes.
- <u>Check your grades in the Gradebook</u>.
- Explore Visible Body's web and mobile apps in the My Apps section.

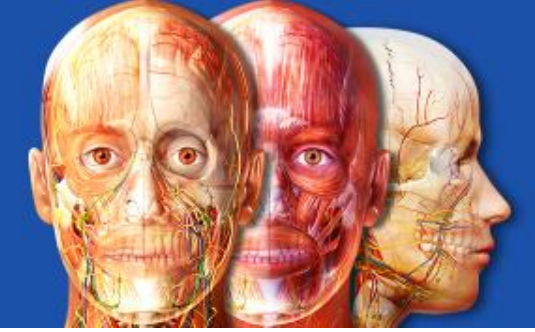

**Complete Courseware assignments and quizzes from your computer's browser.** Go to <u>https://courseware.visiblebody.com</u>. On the Assignments page, there will be a red alert in the menu and a red dot next to each assignment or quiz that needs to be completed.

| Intro to A&P     | Welcome to the Assignments page for Intro to A&P | k your grades for latro to |
|------------------|--------------------------------------------------|----------------------------|
| < My Courses     | A&P.                                             | cyour grades for intro to  |
| Assignments 1    |                                                  |                            |
| Course Resources | Skeletal & stem                                  |                            |
| Gradebook        | + Circulatory System                             |                            |
| Announcements    | Skin Structure                                   | 08/16/18 - 10/31/18        |
| D My Apps        | Nervous System Introduction                      | 08/16/18 - 10/31/18        |
|                  | Eye Dissection Quiz                              | 08/16/18 - 10/31/18        |

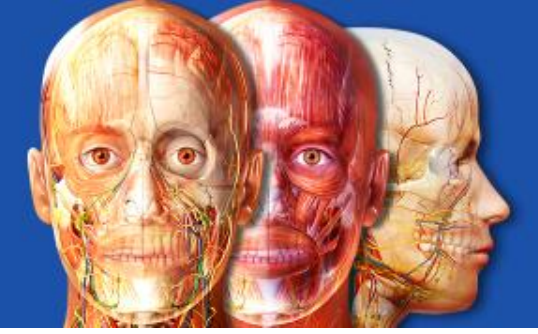

# You can also click on "Calendar" in the left menu to see your assignments. Click on any assignment to access it.

| VISIBLE BODY°        |        |               |     |     |       | lora.sandhusen@       | visiblebody.com - ? |
|----------------------|--------|---------------|-----|-----|-------|-----------------------|---------------------|
| Peggy Anderson       | < > Se | eptember 2019 | 9   |     | Today | Week                  | Month               |
| < My Courses         | Search |               |     |     |       | Draf                  | t Assignments       |
| Assignments          | SUN    | MON           | TUE | WED | THU   | FRI                   | SAT                 |
| 📅 Calendar           | 1      | 2             | 3   | 4   | 5     | 6                     | 7                   |
| Course Resources     |        |               |     |     |       |                       |                     |
| Gradebook            | 8      | 9             | 10  | 11  | 12    | 13                    | 14                  |
| Q Announcements      |        |               |     |     |       | Getting Started       |                     |
| A+ Invite People     | 15     | 16            | 17  | 19  | 10    | 1 more                | 21                  |
| Manage Class Roster  | 13     | 10            |     | 10  | 15    | VB eBook: Prefix      | 21                  |
| Instructor Resources |        |               |     |     |       | 3 more                |                     |
|                      | 22     | 23            | 24  | 25  | 26    | 27                    | 28                  |
| Question Bank        |        |               |     |     |       | Graded Quizzes 4 more |                     |
| Quiz Bank            | 29     | 30            | 1   | 2   | 3     | 4                     | 5                   |
| D1 My Apps           |        |               |     |     |       | Modules - Tissues     | -                   |

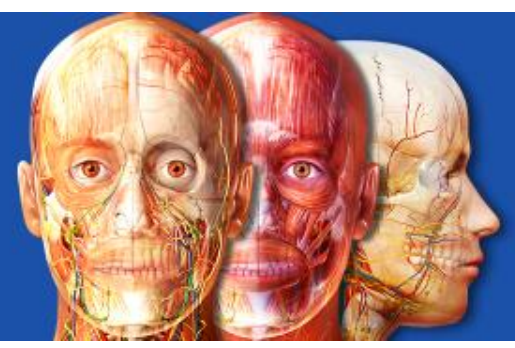

### Visible Body Courseware WEB APPS

#### Access **Web Apps** by clicking on an assignment or from the "My Apps" page

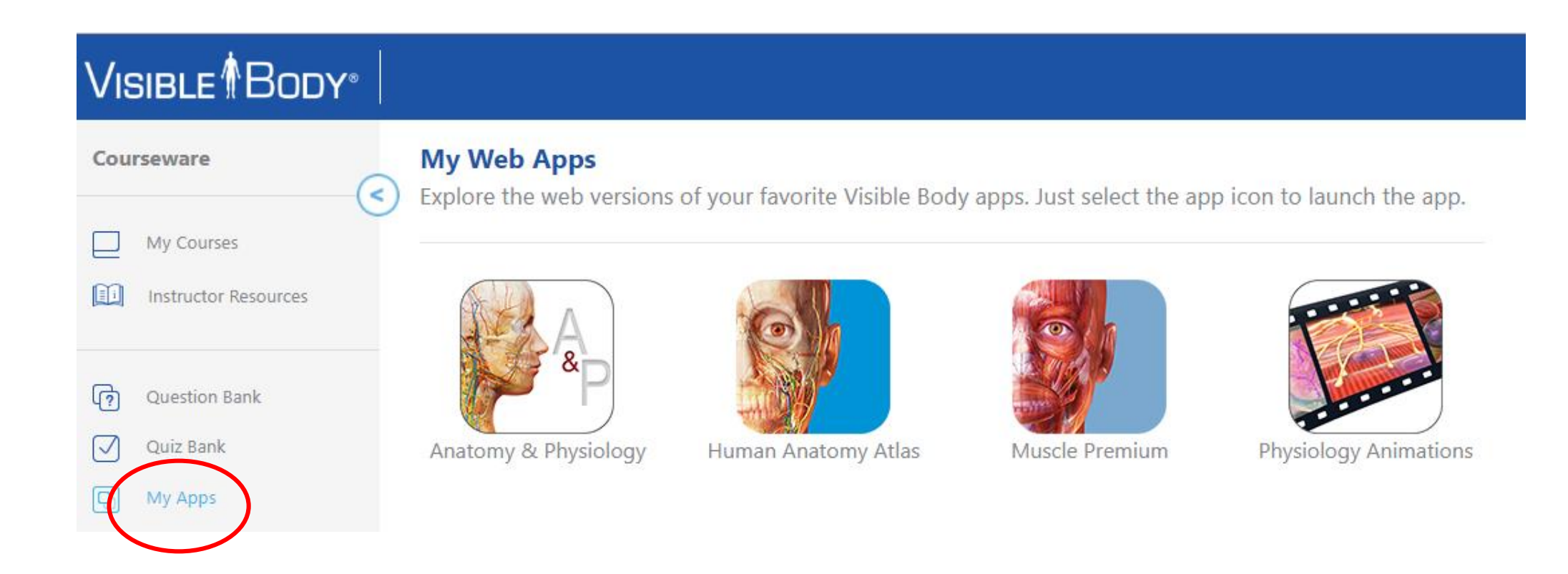

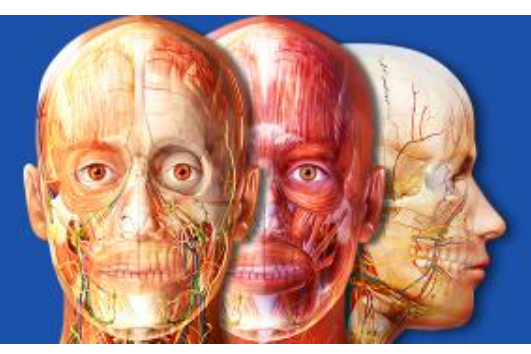

### Visible Body Courseware WEB APPS

### Launching the Web Apps

The first time you launch the application, our detailed anatomical models may take several minutes to download. After loading, navigation is instantaneous.

To minimize initial load times:

- Stay on the page while it loads
- Use Firefox, Chrome, or Safari (v10 or later)
- Exit other applications and close other browser tabs
- <u>Clear browsing history</u>
- Confirm computer operating system: 64-bit Windows 7/8/10 or Mac OS X 10.10 or later
- Confirm internet download speed of 30 Mbps or higher <u>www.speedtest.net</u>

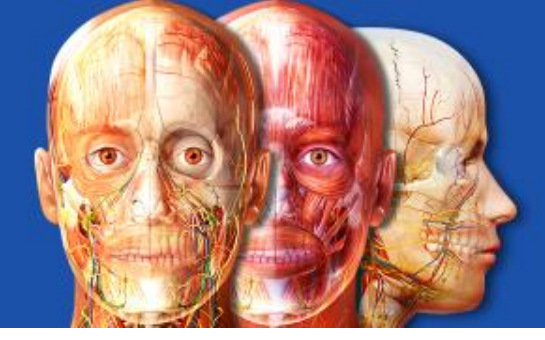

### Visible Body Courseware WEB APPS – Human Anatomy Atlas

#### Zooming, dissecting, and rotating the 3D model

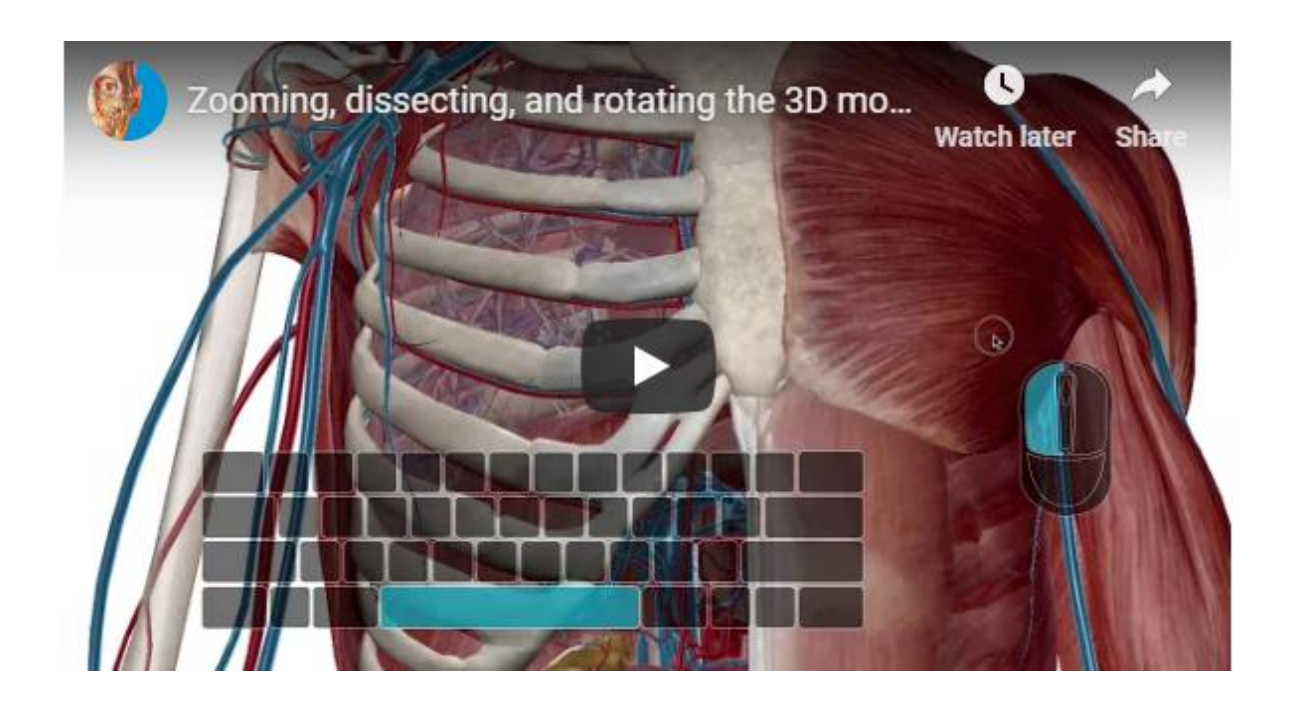

- Left click on the model to rotate.
- Hold down the spacebar and drag the mouse to move the model.
- Scroll up and down on the mouse to zoom in and out
- Double-click on the model to zoom in on and center the object on the screen
- <u>Advanced Keyboard Controls</u>

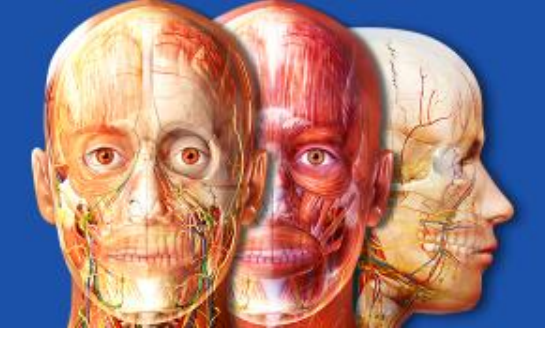

### Visible Body Courseware WEB APPS – Human Anatomy Atlas

#### How to access detailed information on any structure

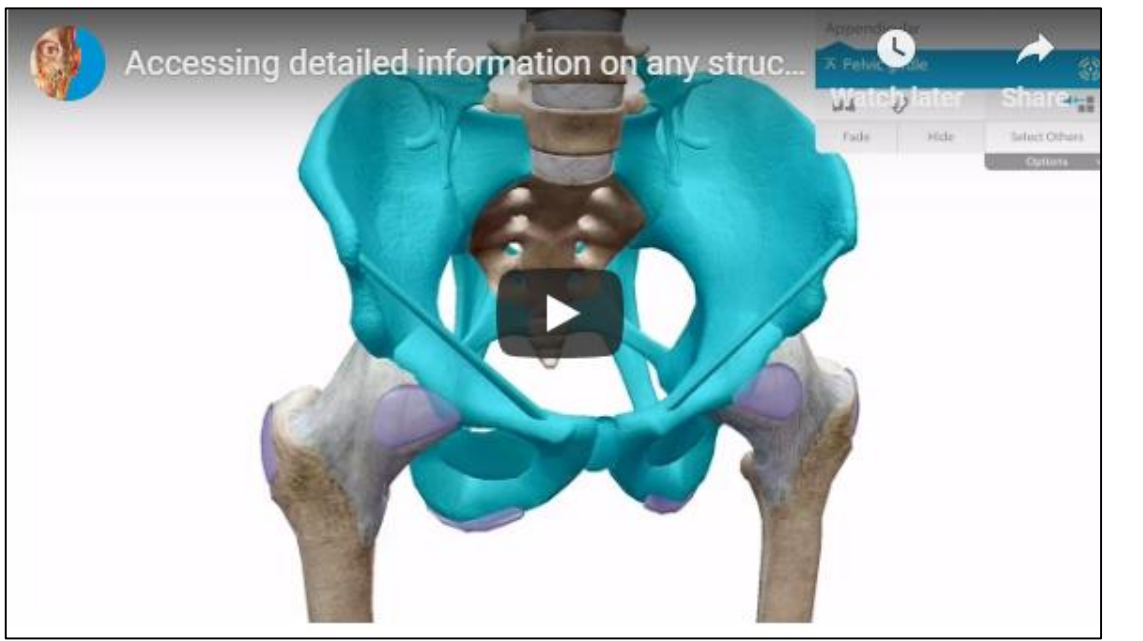

Select a structure and its content box appears. Click on:

- the caret to view the hierarchy
- the book icon for a definition.
- the stethoscope icon for related pathologies
- the speaker icon for the English language pronunciation.
- the blast icon to add surrounding anatomical structures.
- the isolate icon to view a structure with all surrounding anatomy removed.
- For bones, the bony landmark icon for detailed landmark information.
- For muscles, the red pin icon for information about the muscle's origins and insertions, blood supply, innervation, and actions.

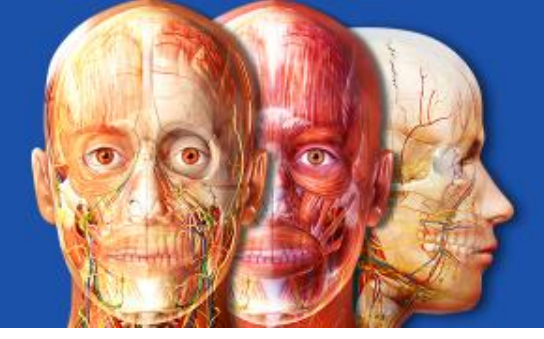

### **Visible Body Courseware** WEB APPS – Human Anatomy Atlas

#### How to find systems or structures

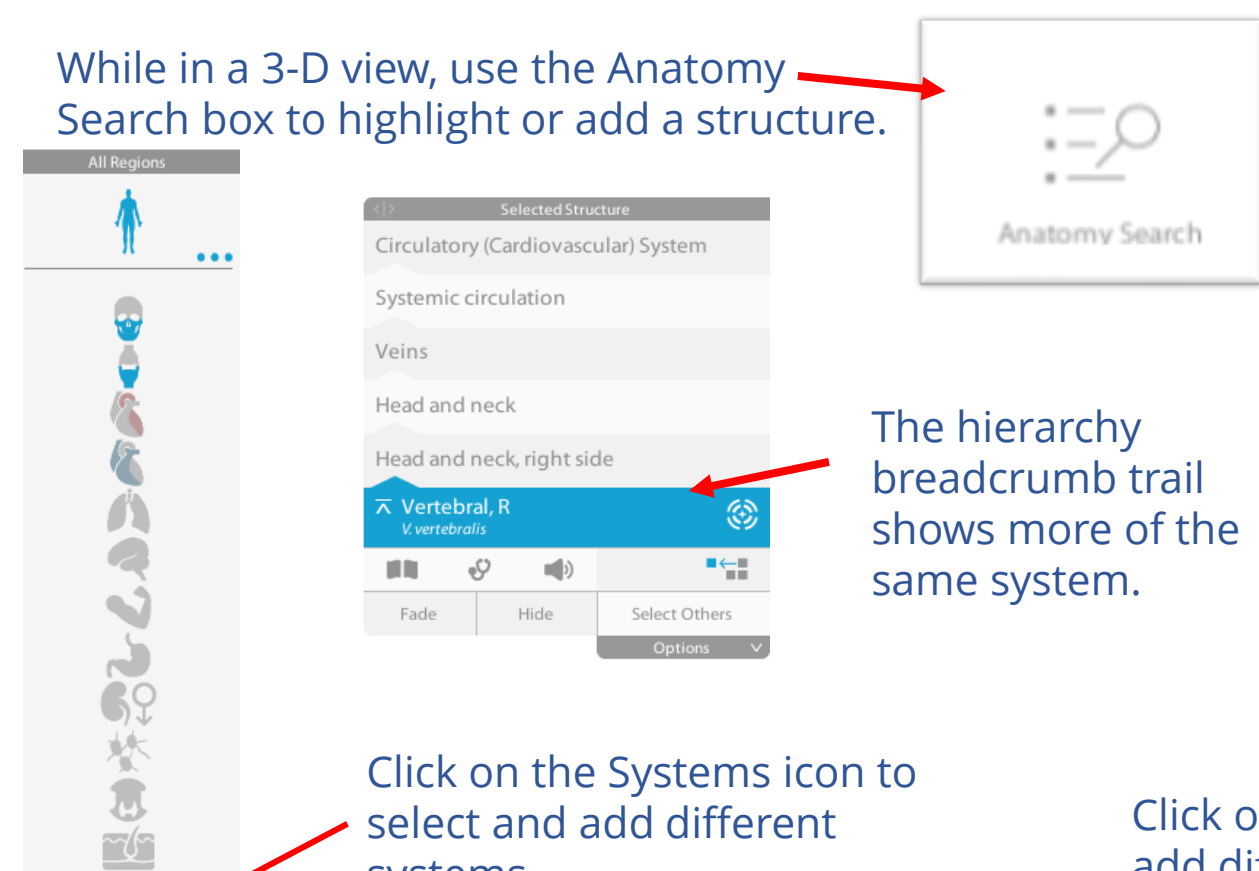

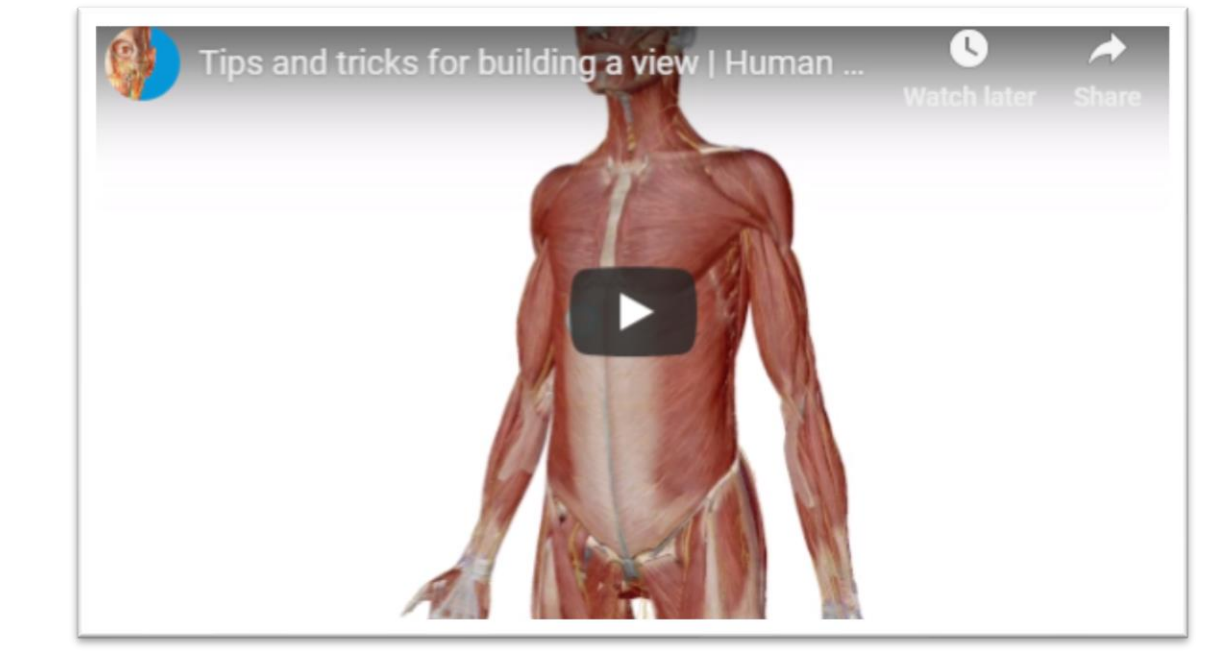

Click on the Systems icon to select and add different systems.

Click on the Radial Blast button to add different systems

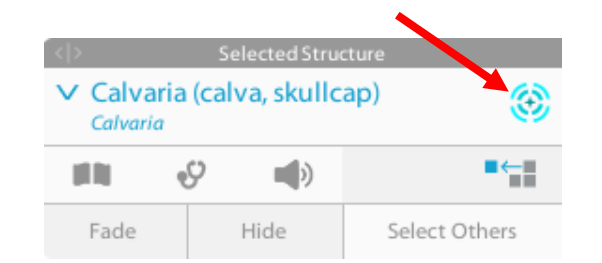

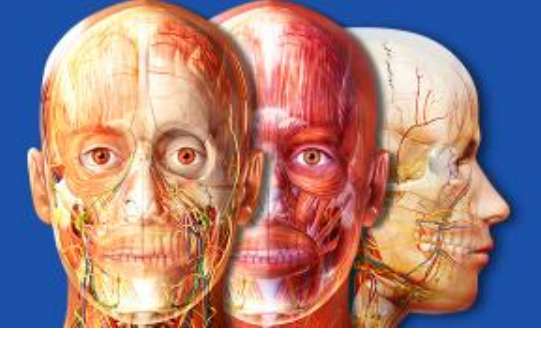

### Visible Body Courseware MOBILE APPS

Your Courseware subscription includes mobile versions of Visible Body's most popular apps to use as references. Each Visible Body mobile app may be downloaded to one device (phone or tablet), one time. These apps are yours to keep. There is no time limit!

- While in Courseware, select "My Apps" from the menu on the left.
- Write down the activation credentials (username and password) listed in the "My Mobile Apps" section. You'll need these to download your apps.
- Select the appropriate **Share link** for App Store or Google Play and enter your email address. Then hit send.

#### My Web Apps

Explore the web versions of your favorite Visible Body apps. Just select the app icon to launch the app.

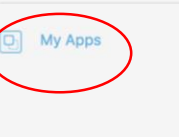

Courseware

My Courses

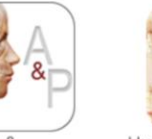

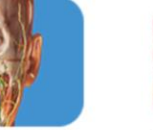

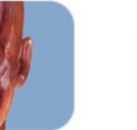

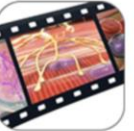

Anatomy & Physiology

Human Anatomy Atlas

Muscle Premium Pl

Physiology Animations

#### My Mobile Apps

Use the links below to download your apps on your mobile device. You can only use the username and password once to install the mobile version of each Visible Body app on one iPad/iPhone or Android device.

To activate, use the following credentials:

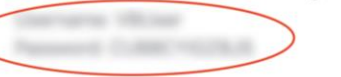

Note: This username and password was also emailed to you when you purchased your subscription to the Visible Body Courseware platform.

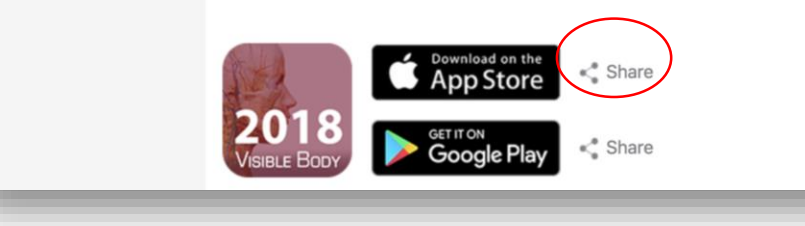

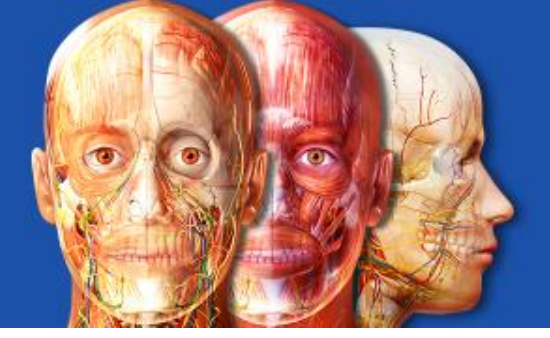

## Visible Body Courseware MOBILE APPS

Here's the link to install Anatomy & Physiology from the App Store.

Be sure to have your username and password ready! You'll need it to activate the app after installation.

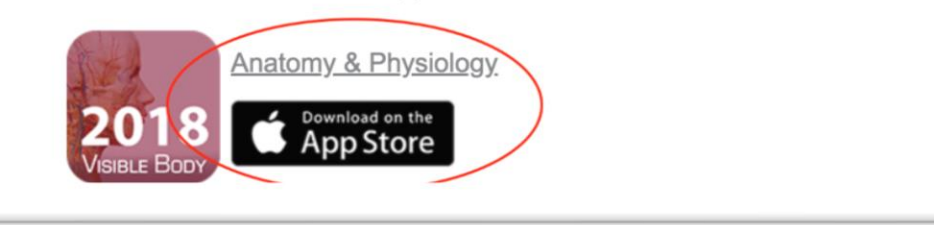

- On your mobile device, open the share email. Click on the link (shown circled in the image above) and follow the steps to install the app.
- After you install each app, enter the username and password from the My Apps page.
- Here are the <u>system requirements</u>.

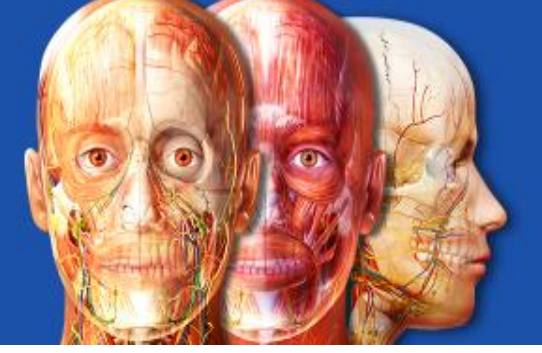

**MOBILE APPS – Human Anatomy Atlas AR** 

### Using Augmented Reality Mode

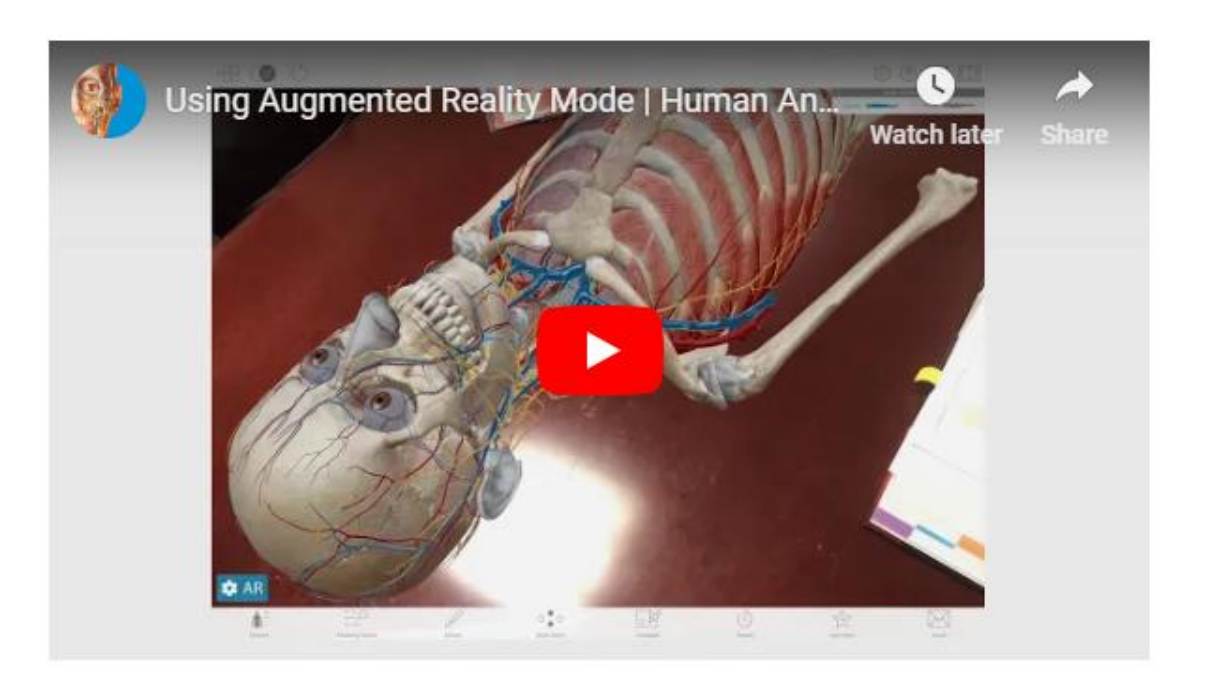

- Select a 3D model view in the Human Anatomy Atlas mobile app and turn on Augmented Reality mode.
- Scan the environment to find a flat surface; a yellow target will appear. Tap the target to place the model.
- Drag two fingers on screen to reposition
- Use one finger to rotate
- Pinch open or close to zoom
- Select a structure to access additional information and features
- Select reposition to place the model on a new surface.
- Deselect Augmented Reality to exit AR mode.

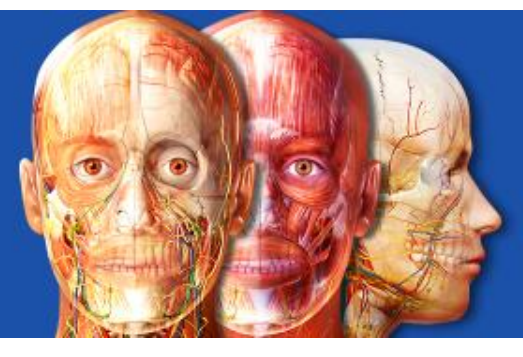

### Visible Body Courseware TECH SUPPORT

For help, click on the question mark at the top right of the Courseware page and choose Help Center...

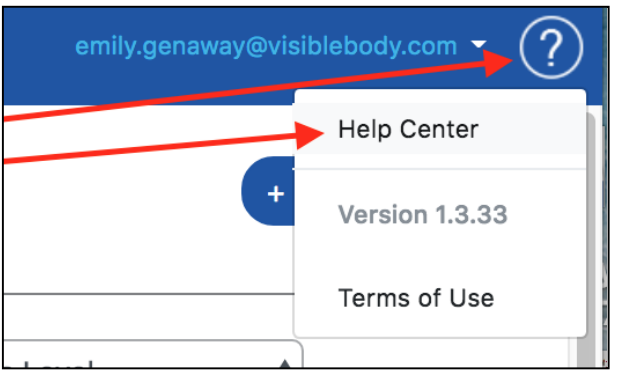

Then click on the Student Help Support Forum link.

# Visible Body Courseware

Help Content

| Academy and Physiology<br>Intel <sup>®</sup><br>113 | Circulatory system overview<br>View and complete your adaptments below                                                                                                    |           |
|-----------------------------------------------------|----------------------------------------------------------------------------------------------------|-----------|
|                                                     | Marcan Active<br>Available 110022007 010 01 and<br>Dave Dave 220202017 02003 not<br>Reveal. Activity 6. Physiology                                                                                                    |           |
|                                                     | Description<br>Description<br>The second second second second second second second second second second<br>second second second second second second second second second second second second second second second second<br>second second second second second second second second second second second second second second second second<br>second second second second second second second second second second second second second second second second<br>second second second second second second second second second second second second second second second second<br>second second second second second second second second second second second second second second second second<br>second second second second second second second second second second second second second second second second<br>second second second second second second second second second second second second second second second second second second second second second second second second second second second second second<br>second second se |           |
| E                                                   | Automat                                                                                                    | 7594      |
|                                                     | It insidentian Concisions Eastern                                                                                                    | Dagent    |
|                                                     | The Instant Concession                                                                                                    | Andrather |
|                                                     | At Laures areas a refrace barry                                                                                                    | 20 Mar.   |
|                                                     |                                                                                                    |           |
|                                                     |                                                                                                    |           |
|                                                     |                                                                                                    |           |

To contact technical support: <u>https://support.visiblebody.com/hc/en-us/requests/new</u>

Thank you for using Visible Body Courseware and have a great semester!

Instructor help

Visit our support forum.

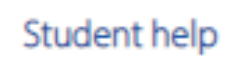

Visit our support forum.